## 贵阳信息科技学院 2023 年专升本专业考试 查分操作指南

1、在浏览器网页栏输入查分网址:

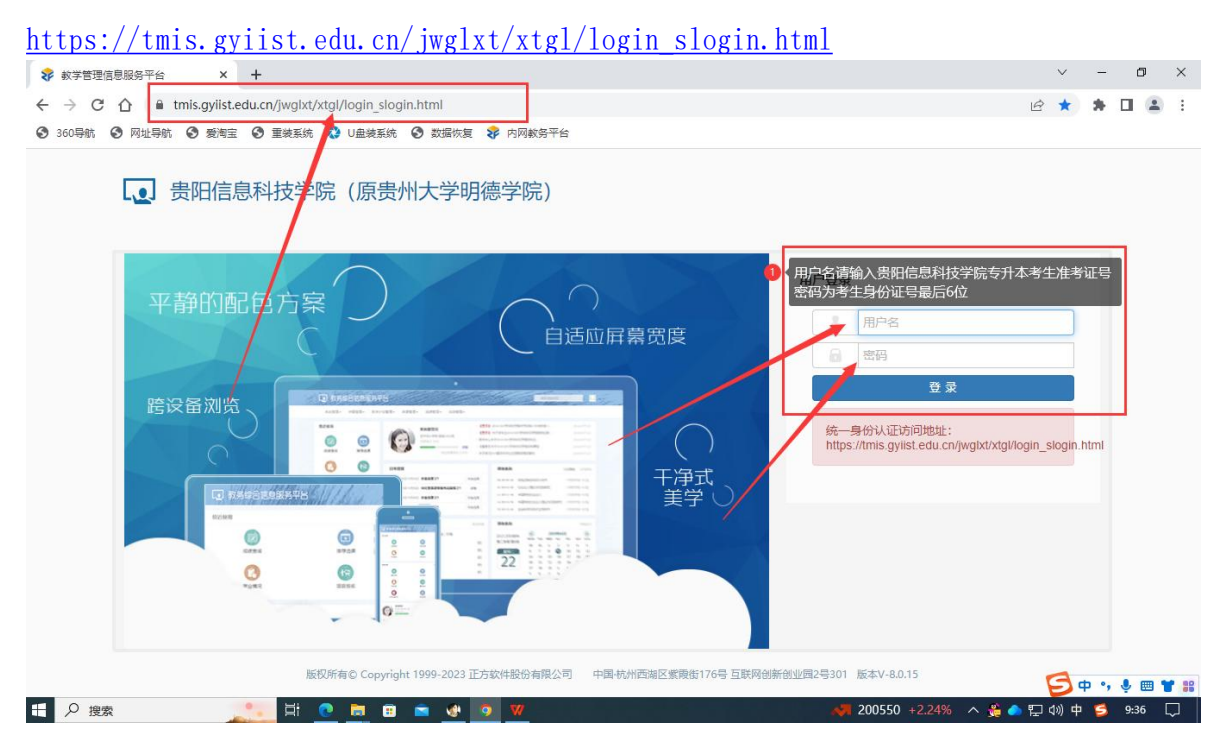

## 2、进入查分系统后,请自行修改密码。

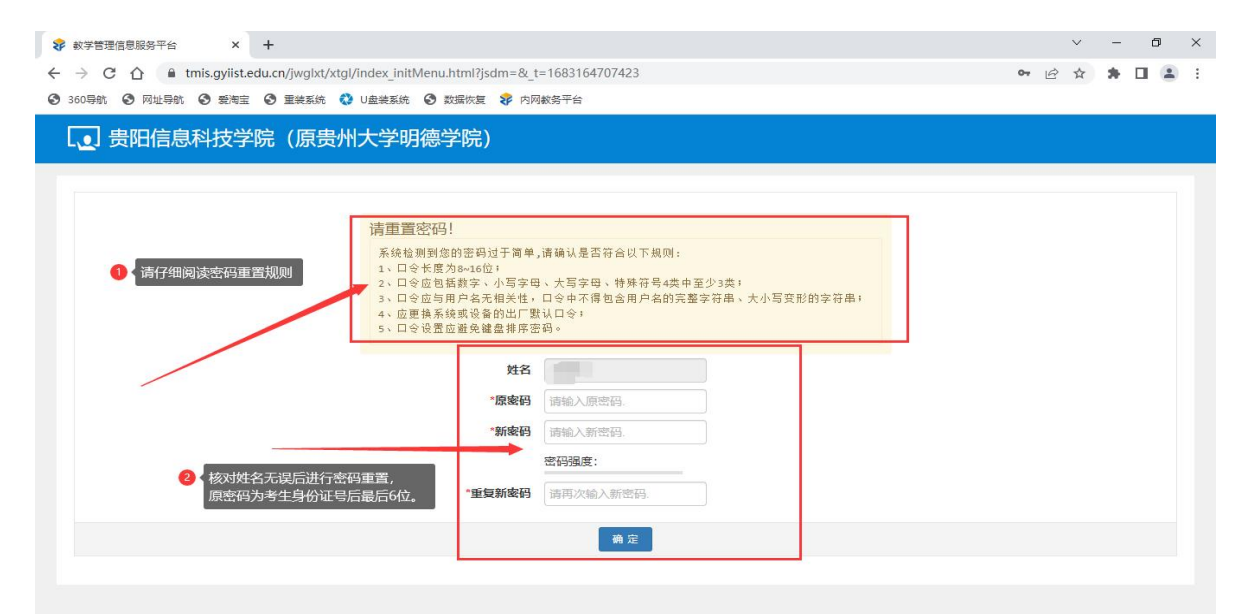

## 3、重新登陆查分系统。

| 360导航 3                                                                                                    | ▲ tmis.gyiist.edu.c 网址导航 ④ 爱海宝 ④                                                                                                    | :n/jwglxt/xtgl/login_slo<br>) 重装系统 🔇 U盘装系统                                        | ogin.html<br>统 🕑 数据恢复                                                                                                    | ▶ 内网教务平台                    |                                                      |                                                                                                    |                                                                                                    |                                                                                                    |                                                                                                    |                                                                                                    |                                                                                                    |                                                                    | 07                                                | e 🖈                                                                                                    | <b>k</b> (                                                                                                    |                                      |
|----------------------------------------------------------------------------------------------------|----------------------------------------------------------------------------------------------------|-----------------------------------------------------------------------------------|----------------------------------------------------------------------------------------------------|-----------------------------|------------------------------------------------------|----------------------------------------------------------------------------------------------------|----------------------------------------------------------------------------------------------------|----------------------------------------------------------------------------------------------------|----------------------------------------------------------------------------------------------------|----------------------------------------------------------------------------------------------------|----------------------------------------------------------------------------------------------------|--------------------------------------------------------------------|---------------------------------------------------|----------------------------------------------------------------------------------------------------|----------------------------------------------------------------------------------------------------|--------------------------------------|
|                                                                                                    | <b>、</b> 贵阳信息和                                                                                                    | 斗技学院 (原告                                                                          | 是州大学明                                                                                                    | ]德学院)                       |                                                      |                                                                                                    |                                                                                                    |                                                                                                    |                                                                                                    |                                                                                                    |                                                                                                    |                                                                    |                                                   |                                                                                                    |                                                                                                    |                                      |
|                                                                                                    |                                                                                                    |                                                                                   |                                                                                                    |                             |                                                      |                                                                                                    |                                                                                                    |                                                                                                    |                                                                                                    | n                                                                                                    | ホハズ                                                                                                    | 1 million                                                          | _                                                 | _                                                                                                    | _                                                                                                    |                                      |
|                                                                                                    |                                                                                                    |                                                                                   |                                                                                                    |                             |                                                      |                                                                                                    | -                                                                                                    | -                                                                                                    | J I                                                                                                    | ■新登陆<br>目户名为                                                                                                    | 道分系<br> 贵阳信                                                                                                    | 筑。<br>息科抗                                                          | <b>送学院</b> :                                      | <del>〔</del> 升本〕                                                                                                    | 准考证                                                                                                    | [号                                   |
|                                                                                                    |                                                                                                    |                                                                                   |                                                                                                    |                             |                                                      |                                                                                                    |                                                                                                    | 用户                                                                                                    | 登录                                                                                                    | 码为重                                                                                                    | 置后的                                                                                                    | 新密码                                                                | 3                                                 |                                                                                                    |                                                                                                    |                                      |
|                                                                                                    | 平静的配色                                                                                                    | 四方案                                                                               |                                                                                                    |                             |                                                      |                                                                                                    |                                                                                                    |                                                                                                    |                                                                                                    | 11户名                                                                                                    |                                                                                                    |                                                                    |                                                   | _                                                                                                    | ſ                                                                                                    |                                      |
|                                                                                                    |                                                                                                    | C                                                                                 |                                                                                                    | し自适                         | 应屏幕宽度                                                |                                                                                                    |                                                                                                    |                                                                                                    | -                                                                                                    | 843.                                                                                                    |                                                                                                    |                                                                    |                                                   |                                                                                                    |                                                                                                    |                                      |
|                                                                                                    |                                                                                                    |                                                                                   |                                                                                                    |                             |                                                      |                                                                                                    |                                                                                                    |                                                                                                    |                                                                                                    |                                                                                                    | ~~~~~~~~~~~~~~~~~~~~~~~~~~~~~~~~~~~~~~                                                                                                    |                                                                    |                                                   |                                                                                                    |                                                                                                    |                                      |
|                                                                                                    | 跨设备浏览                                                                                                    | La bracita care                                                                   | 1. 1011 alth ont-                                                                                                    |                             |                                                      |                                                                                                    |                                                                                                    |                                                                                                    |                                                                                                    |                                                                                                    | <u> </u>                                                                                                    |                                                                    |                                                   | -                                                                                                    |                                                                                                    |                                      |
|                                                                                                    | 0                                                                                                    | 0 0                                                                               | 0                                                                                                    |                             | (                                                    |                                                                                                    |                                                                                                    |                                                                                                    | 统一身<br>https://                                                                                                    | 分认证访<br>mis.qviis                                                                                                    | 问地址:<br>t.edu.cn                                                                                                    | /jwqlxt/                                                           | 'xtql/loq                                         | in slog                                                                                                    | in.htm                                                                                                    |                                      |
|                                                                                                    | C                                                                                                    | 0 0                                                                               |                                                                                                    |                             |                                                      | 、<br>A f                                                                                                    |                                                                                                    |                                                                                                    |                                                                                                    |                                                                                                    |                                                                                                    | , .                                                                |                                                   |                                                                                                    |                                                                                                    |                                      |
|                                                                                                    | 10 MAG21                                                                                                    | 198878                                                                            |                                                                                                    |                             | 美                                                    | 学し                                                                                                    |                                                                                                    |                                                                                                    |                                                                                                    |                                                                                                    |                                                                                                    |                                                                    |                                                   |                                                                                                    |                                                                                                    |                                      |
|                                                                                                    | 12440                                                                                                    |                                                                                   | -                                                                                                    |                             |                                                      |                                                                                                    |                                                                                                    |                                                                                                    |                                                                                                    |                                                                                                    |                                                                                                    |                                                                    |                                                   |                                                                                                    |                                                                                                    | _                                    |
|                                                                                                    | CAN I                                                                                                    | 8708                                                                              | 0 0                                                                                                    | 22                          |                                                      |                                                                                                    |                                                                                                    |                                                                                                    |                                                                                                    |                                                                                                    |                                                                                                    |                                                                    |                                                   |                                                                                                    |                                                                                                    |                                      |
|                                                                                                    | -142<br>()                                                                                                    | E CONTRACTOR O                                                                    | 0 0 0                                                                                                    |                             |                                                      |                                                                                                    |                                                                                                    |                                                                                                    |                                                                                                    |                                                                                                    |                                                                                                    |                                                                    |                                                   |                                                                                                    |                                                                                                    |                                      |
|                                                                                                    |                                                                                                    | - 0                                                                               |                                                                                                    |                             |                                                      |                                                                                                    |                                                                                                    |                                                                                                    |                                                                                                    |                                                                                                    |                                                                                                    |                                                                    |                                                   |                                                                                                    |                                                                                                    |                                      |
|                                                                                                    |                                                                                                    |                                                                                   |                                                                                                    |                             |                                                      |                                                                                                    |                                                                                                    |                                                                                                    |                                                                                                    |                                                                                                    |                                                                                                    |                                                                    |                                                   |                                                                                                    |                                                                                                    |                                      |
|                                                                                                    |                                                                                                    | 版权所有© Copyr                                                                       | right 1999-2023 🛛                                                                                                    | E方软件股份有限公司                  | 中国-杭州西湖区紫                                            | 動176号 5                                                                                                    | 主联网创家                                                                                                    | 创业园2                                                                                                    | 号301 版                                                                                                    | 本V-8.0.1                                                                                                    | 5                                                                                                    |                                                                    |                                                   | G                                                                                                    | ф                                                                                                    |                                      |
|                                                                                                    |                                                                                                    |                                                                                   |                                                                                                    |                             |                                                      |                                                                                                    |                                                                                                    |                                                                                                    |                                                                                                    | •                                                                                                    |                                                                                                    |                                                                    |                                                   |                                                                                                    |                                                                                                    |                                      |
| 4、点                                                                                                    | 击 报                                                                                                    | t 名                                                                               | 管                                                                                                    | 理                           | ,                                                    | 考                                                                                                    | 2                                                                                                    | 及                                                                                                    | 扌                                                                                                    | 足                                                                                                    | 彳                                                                                                    | 7                                                                  | 3                                                 | 管                                                                                                    |                                                                                                    | 理                                    |
|                                                                                                    |                                                                                                    |                                                                                   |                                                                                                    |                             |                                                      |                                                                                                    |                                                                                                    |                                                                                                    |                                                                                                    |                                                                                                    |                                                                                                    |                                                                    | $\sim$                                            | _                                                                                                    | ٥                                                                                                    | ×                                    |
| 管理信息服务平台                                                                                                    | × +                                                                                                    |                                                                                   | 101 1 0 1                                                                                                    | 1683165556905               |                                                      |                                                                                                    |                                                                                                    |                                                                                                    |                                                                                                    |                                                                                                    |                                                                                                    |                                                                    | ~                                                 | ж. Г                                                                                                    | 1 4                                                                                                    | :                                    |
| 管理信息服务平台<br>C 介 自 tr                                                                                                    | × +<br>mis.aviist.edu.cn/iwalxt/x                                                                                                    |                                                                                   | ml/isdm=& t=                                                                                                    | 100010000000                |                                                      |                                                                                                    |                                                                                                    |                                                                                                    |                                                                                                    |                                                                                                    | 0-                                                                                                    | 10                                                                 | 2.5                                               |                                                                                                    |                                                                                                    | 1.00                                 |
| 管理信息服务平台<br>C ① ● tr<br>納 ③ 网址导航                                                                                                    | × +<br>mis.gyiist.edu.cn/jwglxt/x<br>③ 爱淘宝 ④ 重装系统                                                                                                    | ttgl/index_initMenu.hti<br>② U盘装系统 ③ 数据                                           | :ml/jsdm=&_t=<br>器恢复 😵 内网数                                                                                                    | 收务平台                        |                                                      |                                                                                                    |                                                                                                    |                                                                                                    |                                                                                                    |                                                                                                    | 07                                                                                                    | Ē                                                                  | ਮ                                                 |                                                                                                    |                                                                                                    |                                      |
| 管理信息服务平台<br>C 合 自 tr<br>納 ③ 网址导航                                                                                                    | × +<br>mis.gyiist.edu.cn/jwglxt/x<br>② 愛海宝 ③ 重装系统                                                                                                    | ttgl/index_initMenu.htt                                                           | ml/jsdm=&_t=<br>諸恢复 😵 内网級                                                                                                    | 收务平台                        |                                                      |                                                                                                    |                                                                                                    |                                                                                                    |                                                                                                    |                                                                                                    | 0-                                                                                                    | ľ                                                                  | ਮ                                                 |                                                                                                    |                                                                                                    | *                                    |
|                                                                                                    | × +<br>mis.gyiist.edu.cn/jwglxt/x<br>③ <sup>g3</sup> 相定 ④ 重装系统<br>科技学院(原贵:                                                                                   | ttgl/index_initMenu.htm<br><sup>● U金装系统</sup> ● 数据<br>州大学明德学                      | mirjsdm=&_t=<br>默族复 😵 内网络<br>院)                                                                                                    | 1005105550505<br>政务平台       |                                                      |                                                                                                    |                                                                                                    |                                                                                                    |                                                                                                    |                                                                                                    | 0-                                                                                                    | · E                                                                | ¥                                                 |                                                                                                    | 0                                                                                                    | *                                    |
|                                                                                                    | × +<br>mis.gyiist.edu.cn/jwglxt/x<br>◎ 愛海室 ◎ 聖美系統<br>科技学院 (原告:<br>ŵ- 选课- 信息音                                                                                 | tgl/index_initMenu.htm<br>● U曲装系統 ● 数据<br><b>州大学明德学</b><br>10 - 数学评价 -            | ml/jsdm=&_t=<br>書族复                                                                                                    | x务平台                        |                                                      |                                                                                                    |                                                                                                    |                                                                                                    |                                                                                                    |                                                                                                    | 01                                                                                                    | · 12                                                               | ¥                                                 |                                                                                                    | ٩                                                                                                    | *                                    |
|                                                                                                    | × +<br>mis.gyiistedu.cn/jwglxt/x<br>◎ 愛海室 ③ 重美系统<br>科技学院(原贵:<br>印- 选课 (信息音                                                                                   | tgl/index_initMenu.htm                                                            | mlijsdm=&_t=<br>號族复 🕏 內兩數<br>院)<br>毕业设计(论文)                                                                                                    | x务干台                        |                                                      |                                                                                                    |                                                                                                    |                                                                                                    |                                                                                                    |                                                                                                    | 01                                                                                                    | Ê                                                                  | и                                                 |                                                                                                    | ٥                                                                                                    | Â                                    |
| <ul> <li>管理信息服务平台</li> <li>C 介 命 tr</li> <li>航 ⑦ 网址导航</li> <li>贵阳信息和</li> <li>6.8.44</li> <li>券报名</li> <li>5.43</li> </ul>                                                                                                    | × +<br>mis.gylist.edu.cn/jwglxt/x<br>③ 素海室 ④ 至柴系統<br>科技学院 (原豊)<br>护・ 恣凍・ 信息章                                                                                 | ttgl/index_initMenu.htm<br>ひ u 血染系統 ② 数類<br>州大学明徳学<br>前・ 数学评分・                    | mi/jsdm=&_t=<br>张族复 <b>黎</b> 内网络<br>院)<br>毕业设计(论文)<br><b>学生</b>                                                                                                    | x 37 千台<br>)▼               | 通知                                                   |                                                                                                    |                                                                                                    |                                                                                                    |                                                                                                    |                                                                                                    | о-                                                                                                    | e e                                                                | ч                                                 |                                                                                                    | ٢                                                                                                    | *                                    |
| 管理信号服务平台 C ① ● tr Mat ③ R址号称t 告日に 告日に 告日に 日本 日本 <p日本< p=""> 日本 <p日本< p=""> <p日本< p=""> 日本 <p日本< p=""> <p日本< p=""> <p日本< p=""> <p日本< p=""> <p日本< p=""> 日本 <p日本< p=""> <p日本< p=""> <p日本< <="" td=""><td>x +<br/>mis.gylist.edu.cn/jwglxt/x<br/>③ 影響室 ④ 里柴系統<br/>科技学院 (原贵:<br/>抑・ 透環・ 信息音</td><td>ttgl/index_initMenu.htt<br/>・ u皇亲系统 ・ 文理<br/>州大学明徳学<br/>調・ 教学评价・</td><td>mi/jsdm=&amp;_t=<br/>张笈</td><td>x65平台<br/>▼</td><td>通知<br/>- 【责页】</td><td>【通知】 关</td><td>于启动20</td><td>2-2023-1</td><td>学期学籍</td><td>异动学生社</td><td>↔<br/>₩8 ₪</td><td></td><td>ч</td><td>202:</td><td>3-02-2</td><td>4</td></p日本<></p日本<> | x +<br>mis.gylist.edu.cn/jwglxt/x<br>③ 影響室 ④ 里柴系統<br>科技学院 (原贵:<br>抑・ 透環・ 信息音                                                                                 | ttgl/index_initMenu.htt<br>・ u皇亲系统 ・ 文理<br>州大学明徳学<br>調・ 教学评价・                     | mi/jsdm=&_t=<br>张笈                                                                                                    | x65平台<br>▼                  | 通知<br>- 【责页】                                         | 【通知】 关                                                                                                    | 于启动20                                                                                                    | 2-2023-1                                                                                                    | 学期学籍                                                                                                    | 异动学生社                                                                                                    | ↔<br>₩8 ₪                                                                                                    |                                                                    | ч                                                 | 202:                                                                                                    | 3-02-2                                                                                                    | 4                                    |
| 管理信息服务平台<br>C ① ● tr<br>M ④ 网址导航<br>S 世 酒,                                                                                                    | × +<br>mis.gylist.edu.cn/jwglxt/x<br>◎ 影響室 ◎ 里柴系統<br>科技学院 (原豊)<br>抑・ 逸環・ 信息章                                                                                 | tgl/index_initMenu.htt<br>・ U皇装系統 ・ 数類<br>州大学明德学<br>間・ 数学评价・                      | mi/jsdm=&_t=<br>新度 <b> </b>                                                                                                    | xg于台<br>▼                   | 通知<br>- 【 <u>景</u> 页】<br>- 【通知】<br>- 『通知】            | 【通知】 关<br>〔于启动202                                                                                                    | 于启动20<br>2-2023-1                                                                                                    | 22-2023-;<br>学期学籍                                                                                                    | 2字期学籍<br>异动学生<br>20-2学期6                                                                                                    | 异动学生神                                                                                                    | он<br>148 го<br>1                                                                                                    |                                                                    | ч                                                 | 202:<br>202:<br>202:                                                                                                   | 3-02-2<br>2-08-1                                                                                                    | 4                                    |
| 管理信息服务平台 C ① ● tr C ① ● tr C ① ● tr S □ ○ 网址导航 S □ □ □ □ □ □ □ □ □ □ □ □ □ □ □ □ □ □ □                                                                                                    | × +<br>mis.gylist.edu.cn/jwglxt/x<br>◎ 動電 ◎ 里柴系統<br>科技学院 (原豊)<br>抑・ 透環・ 信息音                                                                                  | tgl/index_initMenu.htt<br>● U皇装系統 ● 数類<br>州大学明德学<br>間・ 数学评价・                      | mi/jsdm=&_t=<br>震恢复 😵 内网络<br>院)<br>毕业设计(论文)<br>学生                                                                                                    | (10010550005<br>残策干台:<br>)▼ | 通知<br>- 【壹页]<br>- 【通知】<br>- 【通知】<br>- 【通知】           | 【通知】 关<br>←于启动2022<br>←于贵阳信度<br>←于贵阳信度                                                                                                    | 于,启动20<br>2-2023-1<br>3科技学科<br>3科技学科                                                                                                    | 22-2023-:<br>学期学籍<br>;2021-20;<br>;2021-20;                                                                                                    | 2字期学籍<br>异动学生<br>22-2学期5<br>22-2学期5                                                                                                    | 异动学生?<br>料. [22]<br>新修 [22]                                                                                                    | ↔<br>\\(@                                                                                                    |                                                                    | ¥                                                 | 202:<br>202:<br>202:<br>202:                                                                                           | 3-02-2<br>2-08-1<br>2-04-0<br>2-03-3                                                                                                    | 44 8 9 0                             |
| 管理信息服务平台<br>C 介 ● tr<br>Met ③ 网址导航<br>合用语。<br>常用语。<br>常用语。<br>信用语<br>生成外内由调音<br>支项目报名<br>生成成学分认定由调音<br>整殊证书中调                                                                                                    | x +<br>mis.gylist.edu.cn/jwglxt/x<br>◎ 新海豆 ③ 亜美系统<br>科技学院 (原豊)<br>が・ 浅濃・ 信息音                                                                                 | tgl/index_initMenu.htt<br>② U皇装系統 ② 数類<br>州大学明德学<br>前 → 数学评价・<br>点击报名管理           | mi/jsdm=&_t=<br>器恢复                                                                                                    | KG3TG555055<br>续3平台         | 通知<br>- 【微频】<br>- 《通知】<br>- 《通知】<br>- 《通知】           | 【通知】 关<br>←于启动202<br>←于贵阳信息<br>←于贵阳信息                                                                                                    | 于启动20<br>2-2023-1<br>3科技学府<br>3科技学府                                                                                                    | 22-2023∹<br>≠149¥1∰<br>(2021-20)<br>(2021-20)                                                                                                    | 2字期字籍<br>尋动学生<br>22-2学期5<br>22-2学期7                                                                                                    | 异动学生?<br>▶                                                                                                    | ↔<br>₩8                                                                                                    |                                                                    | x                                                 | 202:<br>202:<br>202:<br>202:                                                                                           | 3-02-2<br>2-08-1<br>2-04-0<br>2-03-3                                                                                                    | 4<br>8<br>9                          |
| 管理信息服务平台<br>C 介 ● tr<br>Met ③ 网址导航<br>等 <b>员阳信息</b><br>新田语-<br>集成名<br>主动小功申请<br>主动小功申请<br>主动小功申请<br>主动动力申请<br>主动动力申请<br>王参弼<br>公司<br>正式<br>和<br>本<br>和<br>本<br>本<br>本<br>本<br>本<br>本<br>本<br>本<br>本<br>本<br>本<br>本<br>本                                                                                                    | × +<br>mis.gylist.edu.cn/jwglxt/x<br>◎ 新宿豆 ③ 亜美系统<br>科技学院 (原豊)                                                                                               | tgl/index_initMenu.htt<br>● U皇装系統 ● 数類<br>州大学明德学<br>師・ 数学评价・<br>点击报名管理<br>■<br>素表 | mi/jsdm=&_t=<br>款策                                                                                                    | KG3TG555055<br>续3平台         | 通知<br>- 【微频】<br>- 【微频】<br>- 【通知】<br>- 【通知】           | 【通知】 关<br>←于启动202<br>←于贵阳信息<br>←于贵阳信息                                                                                                    | 于,启动20<br>2-2023-1<br>退科技学府<br>退科技学府                                                                                                    | 2-2023-4<br>学期学籍<br>;2021-20;<br>;2021-20;                                                                                                    | 2学期学籍<br>异动学生<br>22-2学期7<br>22-2学期7                                                                                                    | 异动学生?<br>补                                                                                                    |                                                                                                    | · £                                                                | x                                                 | 202:<br>202:<br>202:<br>202:                                                                                           | <b>3</b> -02-2<br>2-08-1<br>2-04-0<br>2-03-3                                                                                                    | *<br>4<br>9<br>0                     |
| 管理信息服务平台<br>C 介 ● tr<br>小 ● 7 和 年<br>中 10<br>10<br>10<br>10<br>10<br>10<br>10<br>10<br>10<br>10                                                                                                    | × +<br>mis.gylist.edu.cn/jwglxt/x<br>◎ 影響室 ③ 至美系統<br>科技学院 (原豊)<br>ip・ 逸濃・ 信息音                                                                                | tgl/index_initMenu.htt<br>● U皇装系統 ● 飲類<br>州大学明德学!<br>前・ 数学评价・<br>点击报名管理<br>緊表     | mirjsdm=& t= t<br>(中国)<br>(中国) | KG3TG555055<br>续3干台         | 通知<br>- 【微页】<br>- 【通知】<br>- 【通知】<br>- 【通知】           | 【通知】 关<br>←于启は5202<br>←于贵阳信息<br>←于贵阳信息<br><b>校历</b><br>野期<br>日                                                                                                    | 于启动20<br>2-2023-1<br>显科技学的<br>显科技学的                                                                                                    | 22-2023<br>学期学籍<br>(2021-20)<br>(2021-20)                                                                                                    | 2字期学籍<br>异动学生<br>22-2学期7<br>22-2学期7                                                                                                    | 异动学生神<br>补                                                                                                    | ው<br>//፪፪<br>፲<br>፲<br>፲<br>፲<br>፲<br>፲<br>፲<br>፲<br>፲<br>፲<br>፲<br>፲<br>፲<br>፲<br>፲<br>፲<br>፲                                                                                                    | · 户                                                                | 2023-0                                            | 202:<br>202:<br>202:<br>202:<br>202:                                                                                   | 3-02-2<br>2-08-1<br>2-04-0<br>2-03-2<br>2023-0                                                                                                    | 4<br>8<br>9<br>0                     |
| 管理信息服务平台<br>C 介 ● tr<br>Mell ③ 网址导航<br>年間 - 信息维<br>多段 日信息の<br>年間 - 信息维<br>多级目报名<br>主动水内申请<br>支级目报名<br>主动家学习试查申请<br>考验认<br>生成感学习试查申请<br>为课程学分节点都代中博<br>许要在学习方点都代申请                                                                                                    | × +<br>mis.gylist.edu.cn/jwglxt/x<br>◎ 影響室 ③ 至美系统<br>科技学院 (原豊)<br>抑・ 浅濃・ 信息音<br>晴<br>晴                                                                       | tgl/index_initMenu.htt<br>● U皇装系統 ● 飲類<br>州大学明德学<br>師・ 数学评价・<br>気击报名管理<br>課表      | mirjsdm=&_t=<br>(安全)<br>(中学社)<br>(中学社)<br>(中学士)<br>(中学士)<br>(中士)<br>(中士)<br>(中士))<br>(中士)<br>(中士)<br>(中士)<br>(中士))<br>(中士)<br>(中士                                                                                                    | KG210555555<br>KG2干台<br>↓▼  | 通知<br>- 【微页】<br>- 【通知】<br>- 【通知】<br>- 【通知】           | <ul> <li>【通知】关</li> <li>〔</li> <li>〔</li> <li>(三) 自动202</li> <li>(三) 貴助口信見</li> <li>(三) 長町信見</li> <li>(三) 長町信見</li> <li></li></ul> | 于自动20<br>2-2023-1<br>最科技学的<br>2月<br>1 1                                                                                                    | 22-2023-<br>学期学語<br>(2021-200<br>(2021-200<br>(2021-200<br>(2021-200)<br>(2021-200)                                                                                 | 学期学籍<br>昇动学生<br>22-マ学期8<br>22-マ学期8<br>3<br>4<br>4<br>5                                                                                                    | 异动学生?<br>、                                                                                                    | 0                                                                                                    | ○ 2字期(<br>9 1                                                      | ¥<br>2023-0<br>10 11                              | 2022<br>2022<br>2022<br>2022<br>55月<br>12 13                                                                           | 3-02-2<br>2-08-3<br>2-04-0<br>2-03-3<br>2023-0                                                                                                    | 4<br>8<br>9<br>0<br>7                |
| 管理信息服务平台 C ① □ ■ tr C ① □ ■ tr C ① □ ■ tr C ① □ ■ tr C □ □ □ □ τr C □ □ □ □ □ □ □ □ □ □ □ □ □ □ □ □ □ □ □                                                                                                    | × +<br>mis.gylist.edu.cn/jwglxt/x<br>③ 敷着室 ④ 亜美系统<br>科技学院 (原豊)<br>抑・ 透環・ 信息音<br>靖<br>靖                                                                       | tgl/index_initMenu.htt<br>② U皇装系統 ② 飲類<br>州大学明德学<br>1词・ 数学评价・<br>(点击报名管理<br>無表    | mirjsdm=&_t=<br>(表示)<br>(第二)<br>(総文)<br>(総文)<br>(総文)<br>(第二)<br>(第二)<br>(第二)<br>(第二)<br>(第二)<br>(第二)<br>(第二)<br>(第二                                                                                                    | KG2+G2<br>KG2+G<br>▶        | 通知<br>- 【微频】<br>- 【微频】<br>- 【通知】<br>- 【通知】<br>- (通知】 | <ul> <li>(通知)关</li> <li>(于启动202</li> <li>(于声贵阳信息</li> <li>(于贵阳信息</li> <li>(大历)</li> <li>(平期)</li> <li>(平期)</li> <li>(平)</li> <li>(平)</li></ul>                                                                                                    | 于 abb20<br>2-2023-1<br>2<br>2<br>日<br>社<br>技<br>学邦<br>2<br>月<br>1<br>1<br>1<br>2<br>7                                                                                                    | 22-0023-1<br>学期学语<br>(2021-202<br>(2021-202<br>(2021-202<br>(2021-202)<br>(2021-202)<br>(2021-20)                                                                                 | - 学期学語<br>2-2学期<br>2-2-ジ期<br>3<br>3<br>4<br>4<br>5<br>20<br>20<br>27<br>20<br>20<br>27                                                                                                    | 早动学生れ<br>一<br>一<br>で<br>二<br>一<br>で<br>二<br>一<br>、<br>二<br>、<br>二<br>、<br>二<br>、<br>二<br>、<br>二<br>、<br>、<br>、<br>、<br>二<br>、<br>、<br>、<br>、<br>、<br>、<br>、<br>、<br>、<br>、<br>、<br>、<br>、 | on         on           i         i           i         i           i         i           i         i           i         i           i         i           i         i           i         i           i         i           i         i           i         i           i         i                                                                                                    | で<br>で<br>で<br>で<br>で<br>で<br>で<br>で<br>で<br>で<br>で<br>で<br>で<br>で | 2023-0<br>0 11<br>1 8                             | 2022<br>2022<br>2022<br>2022<br>557<br>12 13<br>15 22                                                                  | 3-02-2<br>2-08-1<br>2-04-0<br>2-03-3<br>2023-0<br>14 -<br>29                                                                                                    | 4<br>8<br>9<br>0<br>7                |
| 管理信息服务平台 C ① □ ■ tr C ① □ ■ tr C ① □ ■ tr C ① □ ■ tr C ① □ ■ tr C □ □ □ □ □ □ □ □ □ □ □ □ □ □ □ □ □ □ □                                                                                                    | × +<br>mis.gylist.edu.cn/jwglxt/x<br>② 無無室 ③ 重柴系統<br>科技学院 (原告)<br>印・ 选课・ 信息音<br>晴<br>晴                                                                       | tgl/index_initMenu.htt<br>② U重装系統 ② 飲類<br>州大学明德学<br>1回・ 数学评价・<br>点击报名管理<br>要表     | mirjsdm=& (王<br>総集 <sup>3</sup> 内陽<br>学业设计(论文)<br>) 学生<br>考级项目报名                                                                                                    | KG2+G2<br>KG2+G<br>↓▼       | 通知<br>- 【意称】<br>- 【通知】<br>- 【通知】<br>- 【通知】           | <ul> <li>&lt;通知】 关</li> <li>&lt;00000000000000000000000000000000000</li></ul>                                                                                                    | 于自动2023-1<br>2-2023-1<br>2科技学的<br>2月<br>1<br>1<br>1<br>1<br>1<br>27<br>28<br>4<br>4                                                                                                    | 22-2023-7<br>学期学語<br>(2021-20)<br>(2021-20)<br>(202                                                                                                    | <ul> <li>学期学籍</li> <li>22-2学期2</li> <li>22-2学期3</li> <li>22-2学期3</li> <li>22-2学期3</li> <li>22-2学期3</li> <li>22-22</li> <li>21-25</li> <li>22-22</li> <li>22-22</li> </ul>                                                                                                    | 异动学生?<br>补、 (三<br>2022-<br>5 6<br>3 3<br>4 4                                                                                                    | ・<br>体信:<br>・<br>・<br>・<br>・<br>・<br>・<br>・<br>・<br>・<br>・<br>・<br>・<br>・                                                                                                    | マン<br>マン<br>マン<br>マン<br>マン<br>マン<br>マン<br>マン<br>マン<br>マン           | 2023-0.<br>10 11<br>1 8<br>2 9<br>3 10            | 2022<br>2022<br>2022<br>2022<br>2022<br>2022<br>2022<br>202                                                            | 2-08-3<br>2-08-4<br>2-03-3<br>2-03-3<br>2- | 4<br>8<br>9<br>0<br>7                |
| 普理信辱服务平台<br>C 介 ● tr<br>M ③ 内址导称<br>今 内址号称<br>年間: - (高泉雄<br>等解器<br>と証みつ申请<br>技術学の申请<br>技術学の申请<br>技術学の申请<br>技術学の申请<br>技術学の申请<br>技術学の申请<br>を読成学ういた申请<br>や読程等の生命请<br>を読述の<br>注環経営化申请<br>の注理学の节点常代申<br>活動の学事者                                                                                                    | × +<br>mis.gylist.edu.cn/jwglxt/x<br>② 新電 ③ 重終系統<br>科技学院 (原告)<br>-<br>-<br>-<br>-<br>-<br>-<br>-<br>-<br>-<br>-<br>-<br>-<br>-<br>-<br>-<br>-<br>-<br>-<br>- | tgl/index_initMenu.htt<br>② U皇装慈統 ③ 飲類<br>州大学明德学<br>1回・ 数学评价・<br>(点击报名管理 3<br>果表  | mirjsdm=& (王<br>総友 😵 内陽<br>学业设计(论文)<br>) 学生<br>考徴项目振名                                                                                                    | KGC10555555<br>KG元<br>↓     | 通知<br>- 【壹页]<br>- 〔通知〕<br>- 〔通知〕<br>- 〔通知〕           | <ul> <li>(通知)关</li> <li>(于自动202 年)</li> <li>(大于贵阳信度</li> <li>(大于贵阳信度</li> <li>(大丁贵阳信度</li> <li>(大丁貴田信度</li> <li>(大丁貴田信度</li> <li>(大丁貴田信度</li></ul>                    | 于自动2023-1<br>2+2023-1<br>2<br>2月<br>1<br>1<br>1<br>1<br>1<br>2<br>7<br>28<br>1<br>2<br>2<br>1<br>2<br>2<br>1<br>2<br>2<br>1<br>2<br>2<br>1<br>2<br>2<br>1<br>2<br>2<br>1<br>2<br>2<br>2<br>2<br>2<br>2<br>2<br>2<br>2<br>3<br>1<br>1<br>1<br>2<br>2<br>2<br>2 | 22-2023<br>学期学語<br>22021-202<br>(2021-202<br>(2021-202<br>(2021-202<br>(2021-202<br>(2021-202<br>(2021-202<br>(2021-202<br>(2021-202)<br>(2021-202)<br>(20                                                                                | ⇒学期学報<br>尋幼学生<br>22-ペ学期日<br>22-ペ学期日<br>22-ペ学期日<br>22-ペ学期日<br>22-ペ学期日<br>22-ペ学期日<br>22-ペ学期日<br>22-ペ学期日<br>23-ページー<br>21-22<br>22-22<br>23-30<br>23-30<br>23-30<br>23-30<br>24-30<br>24-30<br>25-30<br>25-30 | 早动学生社                                                                                                    | •••           ••           ••           ••           ••           ••           ••           ••           ••           ••           ••           ••           ••           ••           ••           ••           ••           ••           ••           ••           ••           ••           ••           ••           ••           ••           ••           ••           ••           ••           ••           ••           ••           ••           ••           ••           ••           ••           ••           ••           ••           ••           ••           ••           ••           ••           ••           ••           ••           ••           ••           ••                               | で<br>を<br>2学期(<br>24<br>25<br>26<br>27                             | 2023-0.<br>10 11<br>1 8<br>2 3<br>10<br>4 11      | 2022<br>2022<br>2022<br>55J<br>12 13<br>15 22<br>16 23<br>16 23<br>17 24<br>18 25                                      | 2-04-0<br>2-04-0<br>2-04-0<br>2-03-3<br>2023-0<br>14 *<br>29<br>30<br>31                                                                                                    | *<br>4<br>8<br>9<br>9<br>0<br>0<br>7 |
| 普理信息服务平台<br>C 介 ● tr<br>M ③ 内址导称:<br>今 内址号称:<br>今 内址号称:<br>年間:<br>5年間:<br>5月]<br>5月]<br>5月]<br>5月]<br>5月]<br>5月]<br>5月]<br>5月]                                                                                                    | × +<br>mis.gylist.edu.cn/jwglxt/x<br>② 懸短 ③ 重美系统<br>科技学院 (原告)<br>が・ 透環・ 信息意<br>晴<br>晴                                                                        | tgl/index_initMenu.htt<br>② U皇装慈统 ③ 飲類<br>州大学明德学<br>100 - 数学评价・<br>(点击报名管理<br>乗表  | mirjsdm=& (= =<br>(素) () () () () () () () () () () () () ()                                                                                                    | (10010555055<br>☆第干台<br>)▼  | 通知<br>- 【意称]<br>- 【通知]<br>- 【通知]<br>- 【通知]           | ▲通知2) 美子 再加加加<br>「「「「」」<br>「「」」<br>「」」<br>「」」<br>「」」<br>「」」<br>「                                                                                                    | 于自动202<br>2-2023-1<br>2<br>2<br>日<br>社<br>技<br>学<br>府<br>2<br>7<br>2<br>8<br>1<br>1<br>2<br>7<br>2<br>8<br>1<br>2<br>2<br>1<br>2<br>2<br>3<br>3                                                                                                    | 22-2023202<br>学期学語<br>22021-202<br>22021-202<br>22021-202<br>22021-202<br>2021-202<br>202<br>202-202<br>202<br>202<br>202-202<br>202<br>202 | <ul> <li>学期学籍</li> <li>早初学生</li> <li>22-ペ学期日</li> <li>22-ペ学期</li> <li>22-ペ学期</li> <li>22-22</li> <li>23-32</li> <li>24-33</li> </ul>                                                                                                    | 早助学生7<br>10<br>5<br>6<br>3<br>4<br>5<br>6<br>6<br>7<br>7                                                                                                    | •••           •••           •••           •••           •••           •••           •••           •••           •••           •••           •••           •••           •••           •••           •••           •••           •••           •••           •••           •••           •••           •••           •••           •••           •••           •••           •••           •••           •••           •••           •••           •••           •••           •••           •••           •••           •••           •••           •••           •••           •••           •••           •••           •••           ••           ••           ••           ••           ••           ••           •• | で<br>で<br>で<br>で<br>で<br>で<br>で<br>で<br>で<br>で<br>で<br>で<br>で<br>で | 2023-00<br>10 11<br>1 2 9<br>3 10<br>4 11<br>5 12 | 2022<br>2022<br>2022<br>2022<br>55<br>51<br>12<br>12<br>12<br>12<br>12<br>12<br>12<br>12<br>12<br>12<br>12<br>12<br>12 | 2-02-2<br>2-08-1<br>2-04-0<br>2-03-3<br>2023-0<br>14 1<br>29<br>30<br>31                                                                                                    | *<br>4<br>8<br>9<br>00<br>7          |

## 5、进入考级报名管理即可查询准升本专业考试成绩。

| 数学普型信息服务平台       ×       ◆       ●       ●       ●       ●       ●       ●       ●       ●       ●       ●       ●       ●       ●       ●       ●       ●       ●       ●       ●       ●       ●       ●       ●       ●       ●       ●       ●       ●       ●       ●       ●       ●       ●       ●       ●       ●       ●       ●       ●       ●       ●       ●       ●       ●       ●       ●       ●       ●       ●       ●       ●       ●       ●       ●       ●       ●       ●       ●       ●       ●       ●       ●       ●       ●       ●       ●       ●       ●       ●       ●       ●       ●       ●       ●       ●       ●       ●       ●       ●       ●       ●       ●       ●       ●       ●       ●       ●       ●       ●       ●       ●       ●       ●       ●       ●       ●       ●       ●       ●       ●       ●       ●       ●       ●       ●       ●       ●       ●       ●       ●       ●       ●       ●       ●       ●       < |           |         |              |                   | _                 |              |         |               |                 |             |       |         |   |
|----------------------------------------------------------------------------------------------------|-----------|---------|--------------|-------------------|-------------------|--------------|---------|---------------|-----------------|-------------|-------|---------|---|
| → C 介       ● tmls.gylist.edu.cn/jwglxt/kjgl/kjbm_cxXskjbm.html?xmlbfl=1001&gnmkdm=N2510&layout=default&su=136502023042121       企 ☆ ▲ □ ■         360時紙 ③ 照時紙 ④ 愛病室 ④ 重装系紙 ④ U曲装系紙 ④ 数据恢复 參 内网軟易平台       ● 如此号紙 ④ 愛病室 ④ 重装系紙 ④ U曲装系紙 ④ 数据恢复 參 内网軟易平台         SQUDE HZC2         Q222-2023学年2学期等级考试报名         並名字年 报名学瓶 报名批次 项目类别 项目名称 项目成版 成版明細 报名费用 (元) 证件类型 证件号 准考证号 考试时何 ①         2022-2023 2       1       专升本考试       专升本考试       68       查看       0.00       居民身份证       1-1       1-1       1-1       大1 歳                                                                                                    | 教学管理信息服   | 务平台     | × 😵          | 考级项目报名            | × +               |              |         |               |                 |             |       | v – ć   | 9 |
| 360号紙 ③ 照址号紙 ③ 愛術室 ③ 重装系統 肇 U曲装系统 ③ 数据恢复 译 内网教务干台<br>若奴项目报名<br>2022-2023学年2学期等级考试报名                                                                                                    | → C û     | 🗎 tmis. | gyiist.edu.c | n/jwglxt/kjgl/kjb | m_cxXskjbm.html?> | mlbfl=1001&g | nmkdm=N | 2510&layout=c | default&su=1365 | 02023042121 | Ŕ     | ☆ 🗯 🗖   | 1 |
| 考级项目报名     2022-2023学年2学期等级考试报名     조本学期过期项目报名信息       服名学年     服名学期     服名批次     项目类別     项目名称     项目成績     成績期間     服名费用     (元)     证件号     准考证号     考试时间       2022-2023     2     1     专升本考试     专升本考试     68     查看     0.00     居民身份证     1-1     大日常                                                                                                    | 360异航 🗿 🛛 | 网北导航 🙆  | 愛海宝 🚱        | 重装系统 🚵 日春         | 装毛统 🕥 数据恢复        | 🦻 内网教祭平      | 台       |               |                 |             |       |         |   |
| 2022-2023学年2学期等级考试批名          本学期过期项目报名信息            报名学年         报名批次         项目类別         项目名称         项目成績         成績明恒         报名费用(元)         证件考型         证件号         准考证号         考试时何           2022-2023         2         1         专升本考试         68         查看         0.00         居民身份证                       1.1 大1分               1.1 大1分                 | 考级项       | 目报名     |              |                   |                   |              |         |               |                 |             |       |         |   |
| 报名学师     报名批次     项目类别     项目名称     项目成績     成績明細     报名费用(元)     证件类型     证件号     准考证号     考试时间       2022-2023     2     1     专升本考试     68     查看     0.00     居民务份证         イ                                                                                                    | 2022-2023 | 学年2学期   | 等级考试         | 报名                |                   |              |         |               |                 |             | ▲本学期) | 过期项目报名信 | 息 |
| 2022-2023     2     1     每升本考试     68     查看     0.00     居民身份证       ▲     ●     ●     ●     ●     ●     ●                                                                                                    | 报名学年      | 报名学期    | 报名批次         | 项目类别              | 项目名称              | 项目成绩         | 成绩明细    | 报名费用 (元)      | 证件类型            | 证件号         | 准考证号  | 考试时间    | 1 |
| ۲۰۱ ±۱۳ (۲۰۱۵ × ۲۰۰۰) ۲۰۱ ±۱۰۲ ۲۰۱۵ ۲۰۱۰ ۲۰۱۰ ۲۰۱۵ ۲۰۱۰ ۲۰۱۵ ۲۰۱۰ ۲۰۱۵ ۲۰۱۰ ۲۰۱۰                                                                                                    | 2022-2023 | 2       | 1            | 专升本考试             | 专升本考试             | 68           | 查看      | 0.00          | 居民身份证           |             |       |         |   |
|                                                                                                    | •         |         |              |                   | - 715<br>         | 1            |         |               |                 |             |       |         | ) |
|                                                                                                    |           |         |              |                   |                   | 001          | 1 共1 以  | 1 V U 15      | <b>~</b>        |             |       | 1-1 共   | 涂 |
|                                                                                                    |           |         |              |                   |                   | /            |         |               |                 |             |       |         |   |
|                                                                                                    |           |         |              |                   | /                 |              |         |               |                 |             |       |         |   |
|                                                                                                    |           |         |              |                   |                   |              |         |               |                 |             |       |         |   |